如何在火币钱包内进行ONT质押操作?使用火币钱包进行ONT质押的操作十分简单 ,首先,请点击ONT资产一栏,进入ONT币种详情页,点击右上角'质押收益'按 钮,进入节点质押操作。如下图所示:

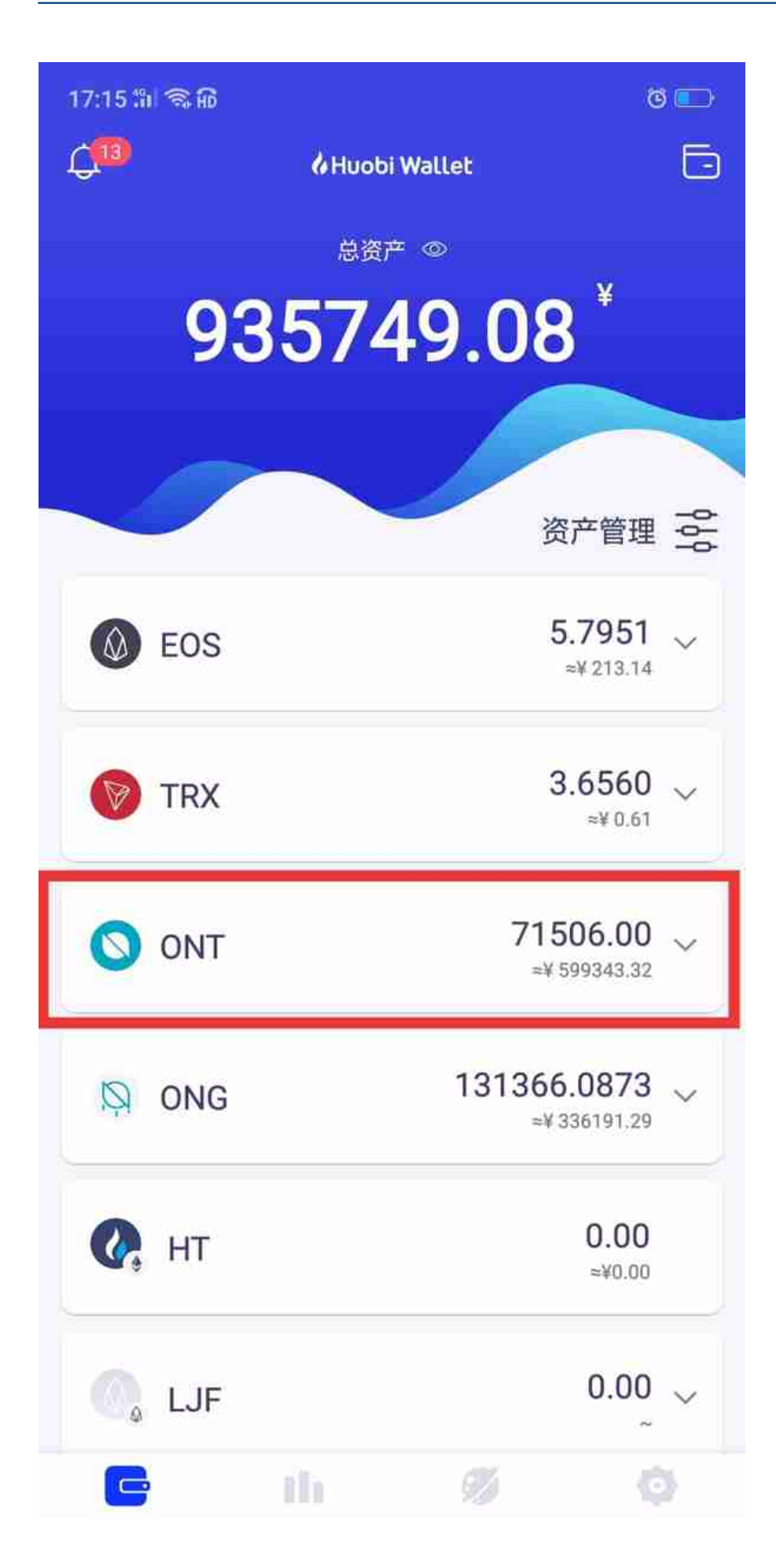

| 17:17 11 SA           |                              |       |                              |      |  |  |
|-----------------------|------------------------------|-------|------------------------------|------|--|--|
| $\leftarrow$          | <b>ONT</b><br>Ontology       |       | 质押收                          | 质押收益 |  |  |
|                       |                              | 0     |                              |      |  |  |
| 6.00                  |                              |       |                              |      |  |  |
| AVK3BWNnPmbC6FYFUwWPW |                              |       |                              |      |  |  |
| 7                     |                              |       |                              | 0    |  |  |
|                       | 转账()                         |       | 收款 (↓)                       |      |  |  |
|                       | 全部                           | 转账    | 收款                           |      |  |  |
| ٢                     | AVK3BWFU                     | IwWPW | <b>-1.00 ONT</b><br>完成       | >    |  |  |
| ٢                     | AVK3BWFU<br>2019-05-13 16:25 | JwWPW | -1.00 ONT<br>完成              | >    |  |  |
| ٢                     | AVK3BWFU                     | wwpw  | <mark>-1.00 ONT</mark><br>完成 | >    |  |  |
| ٢                     | AVK3BWFU                     | IwWPW | -1.00 ONT<br>完成              | >    |  |  |
| ٢                     | AVK3BWFU                     | IwWPW | -1.00 ONT<br>完成              | >    |  |  |

进入节点质押页后,您可以看到您已质押的ONT数量,可领取的ONG收益数量, 点击小问号,能了解质押相关须知。

首先,质押前请明确两点:

1 质押必须提交500 ONT的整倍数,因此最少质押量是500个ONT。

2 每次节点质押需要支付0.01 ONG,因此确保钱包内有足够的ONG。

如果满足这两个最基本要求,那么您可以开始进行ONT质押了。查看您目前的可质 押ONT余额,在输入框内输入≥1的整数,然后点击'确认质押'按钮。

| 17:19 🛍 🗟 🖟           | Ö          |                                  |      |  |  |  |
|-----------------------|------------|----------------------------------|------|--|--|--|
| $\leftarrow$          | 节点质押       |                                  | ≘    |  |  |  |
| 已质押的ONT ③<br>500.00   |            | 可领取的收益ONG<br>0.427489151<br>〇 领收 | (益 > |  |  |  |
| ONT地址<br>AVK3BWNnPm…0 | C6FYFUwWP  | W                                |      |  |  |  |
| 可用ONT余额<br>6.00       |            |                                  |      |  |  |  |
| 质押节点<br>huobiwallet   |            |                                  |      |  |  |  |
| 本次质押数量                |            |                                  |      |  |  |  |
|                       |            | x 500 ONT 🖗                      | >    |  |  |  |
| 总计 0 ONT              |            |                                  |      |  |  |  |
| 注· 每次质细须支付(           | 确认质押       | <b>—</b><br>保您的转句内至少有            |      |  |  |  |
| 0.01 ONG              | 201003, 间附 | MONTE GUT 2 H                    |      |  |  |  |

提交成功后,因链上确认需要一定时间,一般我们建议用户是一分钟后刷新查看质 押记录。点击右上角的详情按钮,就可以查看您的质押情况。

如下方右图所示,这是小编质押的ONT记录。

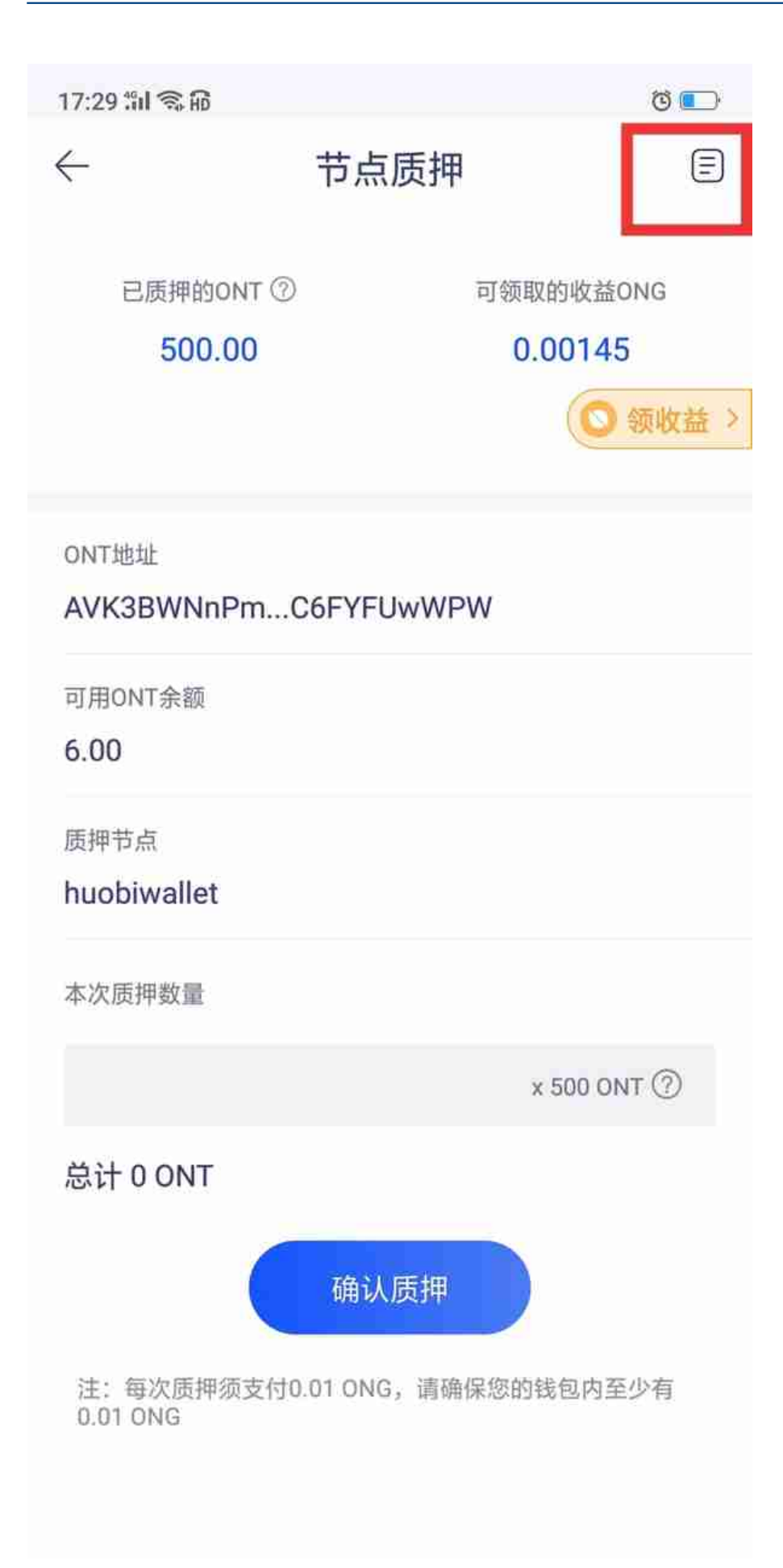

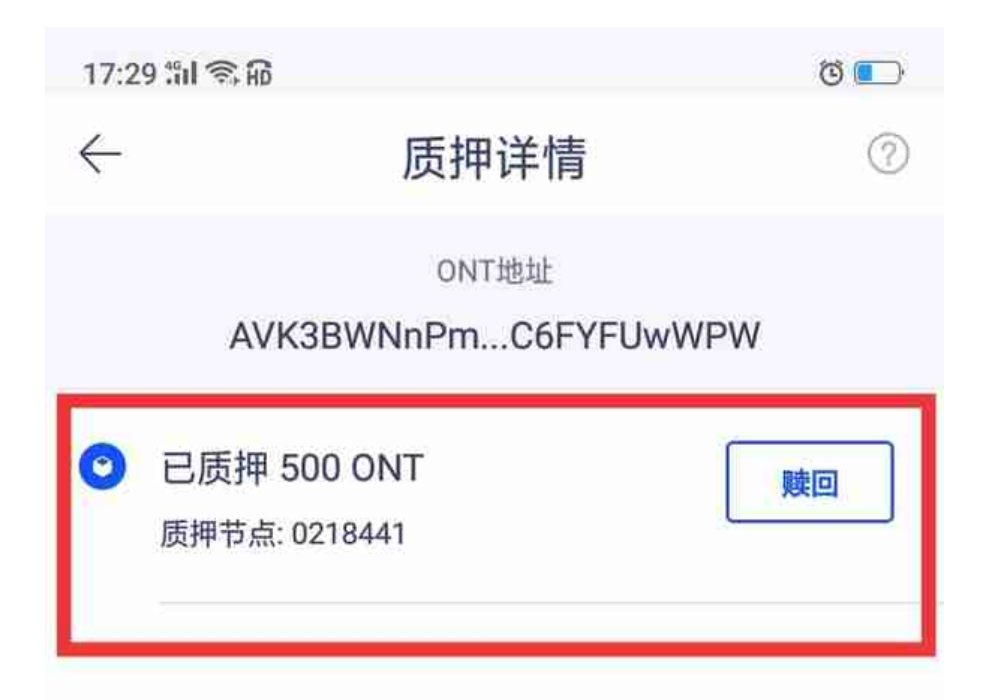